## **Turning off Pop-up Blocker on iPads**

| To turn off pop-up blocker                                                                                                    |                                |                               |
|----------------------------------------------------------------------------------------------------|--------------------------------|-------------------------------|
| Open the Settings app                                                                                                    | S                              | ettings                       |
| Scroll down on the left side until you<br>see the Safari option.<br>Tap the Safari Option<br>In the Safari menu on the right,<br>locate the <b>Block Pop-ups</b> toggle | 9:52 AM Fri Mar 12<br>Settings | ❤ 100% 🖛<br>Safari            |
|                                                                                                    | Ann Store                      |                               |
|                                                                                                    | Wallet & Apple Pay             | ALLOW SAFAR TO ACCESS         |
|                                                                                                    | - Hand & Apple Pay             | Sin & search                  |
|                                                                                                    | Passwords                      | SEARCH                        |
|                                                                                                    | Mail                           | Search Engine Google >        |
|                                                                                                    | Contacts                       | Search Engine Suggestions     |
| Turn this to the off position as shown in the screenshot                                                                                                    | Calendar                       | Safari Suggestions            |
|                                                                                                    | Notes                          | Quick Website Search On >     |
|                                                                                                    | Reminders                      | Preload Top Hit               |
|                                                                                                    | Voice Memos                    | About Safari Search & Privacy |
|                                                                                                    | Messages                       | GENERAL<br>AutoEll            |
|                                                                                                    | FaceTime                       | Francisco Visited Siter       |
|                                                                                                    | Safari                         |                               |
|                                                                                                    | News                           | Show Emprise Par              |
|                                                                                                    | Stocks                         | Black Papeline                |
|                                                                                                    | Maps                           | Drawloade (In MuliDeri        |
|                                                                                                    | Measure                        | bowindus on My Part 7         |
|                                                                                                    | Shortcuts                      | TABS                          |
|                                                                                                    |                                | Show Tab Bar                  |
|                                                                                                    | Music                          | Show Icons in Tabs            |
|                                                                                                    | etv TV                         | Open New Tabs in Background   |
|                                                                                                    | notos                          | Close Tabs Manually >         |